# 部門合計及び内訳表の作成について

### 1. 合計部門の選択

▶ 合計を選択すると、合計の財務諸表や内訳表が作成できます。

|   | 部門番号 | X        |   | 分 | 名 | 入力=1 | ^ |
|---|------|----------|---|---|---|------|---|
| ► | 0    | 승 計      |   |   |   |      |   |
|   | 1    | 一般会計     |   |   |   | 1    |   |
|   | 2    | 闘争会計     |   |   |   | 1    |   |
|   | 3    | 福利文化活動会計 | - |   |   | 1    |   |
|   |      |          |   |   |   |      |   |
|   |      |          |   |   |   |      |   |

▶ 小計部門がある場合は、小計部門の合計の財務諸表や内訳表が作成できます。 次の例は組合会計のみの内訳表になります。

|   | 部門番号 | 区分名    | 入力=1 |
|---|------|--------|------|
|   | 0    | 승 탉    |      |
| Þ | 1    | 組合会計   |      |
|   | 2    | 一般会計   | 1    |
|   | 3    | 闘争支援会計 | 1    |
|   | 4    | 収益事業   |      |
|   | 5    | 会館運営事業 | 1    |
|   | 6    | 売店会計   | 1    |

2. 出力できる財務諸表

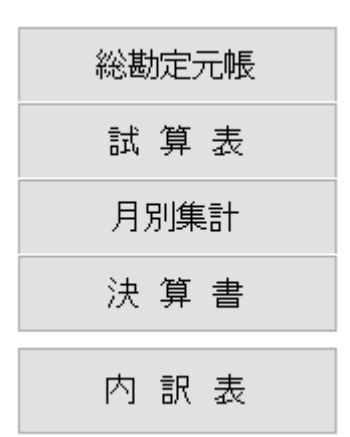

#### 3. 内訳表の出力

▶ メインメニュで"内訳表"のボタンを押すと、次のような画面が出ます。 通常はそのまま実行ボタンを押して次に進んでください。

|   | heig  | ou                                                                                             |         |      |        | -     |       | ×   |
|---|-------|------------------------------------------------------------------------------------------------|---------|------|--------|-------|-------|-----|
|   |       |                                                                                                |         |      |        |       |       |     |
|   | 合     | 計の名称 合 計                                                                                       |         | ]    |        | 実     | 行     | 1   |
|   | 【非非大学 | 計対象】集計したい部門に「コ」をいれます。<br>表示】集計対象のうち、非表示にしたい部門りは<br>マニウされた部門が集計されます。<br>場合は1をとってエンターキーを押してください。 | 「1」を入れる | 5.   |        | *     | ネヤンセル |     |
| 1 | code  | Bumonmei                                                                                       | 入力区分=1  | 部門区分 | 集計対象=1 | 非表示=1 |       |     |
| ۲ | 0     | 合 計                                                                                            |         | 0    | 1      |       |       | - 1 |
|   | 1     | 一般会計                                                                                           | 1       | 1    | 1      |       |       |     |
|   | 2     | 闘争会計                                                                                           | 1       | 1    | 1      |       |       |     |
|   | 3     | 福利文化活動会計                                                                                       | 1       | 1    | 1      |       |       |     |
|   |       |                                                                                                |         |      |        |       |       |     |

▶ 集計期間は会計期首から会計期末までの期日を指定してください。

| 💁 部門集計           |                                   | - 🗆 ×                           |
|------------------|-----------------------------------|---------------------------------|
| 会計期首 2019/       | 04/01                             | 実 行                             |
| 自 2019 🗘 年       | 4 🗧 月 1 🛢 日                       | ★ キャンセル                         |
| 至 2020   年       | 3 🖡 月 31 🖡 日                      |                                 |
| 整理伝票の扱い<br>● 含める | 未決済伝票の扱い<br>● 含める<br>○ 未決済行専け1%全( | 集計金額の選択<br>④ 残高合計(通常)<br>お空期問味高 |
|                  |                                   |                                 |

注意)

集計金額の選択では、通常は残高合計を選んでください。 会計期首以外の期間指定をしたい場合は、"指定期間残高"を選びます。

## 4. 内訳表の出力画面

| O円科目の表示                 |            |           |                |            |
|-------------------------|------------|-----------|----------------|------------|
| 2019/04/01 ~ 2020/03/31 | 印刷         | エクセル出力    | 操作説明           | 閉じる(©)     |
| 階層(1) 階層(2) 階層(3) 階層(4) |            |           |                |            |
| 貸借対照表内訳表                | 度次年度予算内訳:  | 表         |                |            |
| code 科日名                | 一般全計       | 關為会計      | 福利文化活動会計       | <b>会計</b>  |
| 10000 I 资产办部            | NX ZA DI   | [해구 쇼티    | 18/1/10/030201 |            |
| 110000 1、資産の部           | 11 491 400 | 1 233 600 | 648 700        | 13 373 700 |
| 11010 現全額全              | 10.491.400 | 1,233,600 | 648,700        | 12,373,700 |
| 11020 租 全               | 100,000    | 1,200,000 | 010,700        | 100,000    |
| 11020 死 显               | 7117200    | 1 355 700 | 262 700        | 8 735 600  |
| 11040 パング銀行             | 1,207,800  | -160300   | 169 000        | 1 216 500  |
| 11050 ライオン銀行            | 2.066.400  | 38,200    | 217.000        | 2.321.600  |
| 11220 未収金               | 1.000.000  | ,         | ,              | 1.000.000  |
| 12000 2. 固定資産           | 5,700,000  |           |                | 5,700,000  |
| 12100 (1)有形固定資産         | 5,700,000  |           |                | 5,700,000  |
| 12140 車両·運搬具            | 3,500,000  |           |                | 3,500,000  |
| 12150 什器備品              | 2,200,000  |           |                | 2,200,000  |
| 18000 資産合計              | 17,191,400 | 1,233,600 | 648,700        | 19,073,700 |
| 21000 I. 負債の部           |            |           |                |            |
| 21010 1. 流動負債           | 1,000,000  |           |                | 1,000,000  |
| 21020 未払金               | 1,000,000  |           |                | 1,000,000  |
| 28000 負債合計              | 1,000,000  |           |                | 1,000,000  |
| 31000 Ⅲ.正味財産の部          |            |           |                |            |
| 31010 1. 固定資産等見返勘定      | 5,700,000  |           |                | 5,700,000  |
| 31 020 固定資産等見返勘定        | 5,700,000  |           |                | 5,700,000  |
| 31100 3. 次年度繰越金         | 10,491,400 | 1,233,600 | 648,700        | 12,373,700 |
| 31110 次年度繰越金            | 10,491,400 | 1,233,600 | 648,700        | 12,373,700 |
| 32022 正味財産合計            | 16,191,400 | 1,233,600 | 648,700        | 18,073,700 |

|                   |                              | の日料日( | ル表示  |       |        |           |           |                          |
|-------------------|------------------------------|-------|------|-------|--------|-----------|-----------|--------------------------|
| <mark>2019</mark> | /04/01 ~ 2020/03/31          | ○ する  | ●しない | ÉŊ    | 刷      | エクセル出力    | 操作説明      | <u> </u> 開じる( <u>C</u> ) |
| 階層()              | 1) 階層(2) 階層(3) 階層(4)         |       |      |       |        |           |           | ·                        |
| 貸借対照              | 图表内訳表 収支内訳表 当年度 <sup>-</sup> | 予算内訳  | 表次年  | 度次年度予 | 算内訳    | 表         |           |                          |
| code              | 科目名                          |       |      | 一般会計  |        | 闘争会計      | 福利文化活動会計  | 合計                       |
| 50000             | I.収入の部                       |       |      |       |        |           |           |                          |
| 51 000            | 組合費収入                        |       |      | 11,0  | 00,300 | 3,237,100 | 1,597,500 | 15,834,900               |
| 51010             | 一般組合費収入                      |       |      | 8,9   | 32,200 | 2,594,800 | 1,266,200 | 12,793,200               |
| 51 0 2 0          | 闘争組合費収入                      |       |      | 2,0   | 68,100 | 642,300   | 331,300   | 3,041,700                |
| 54000             | 寄付金収入                        |       |      | 3     | 75,700 | 112,000   | 54,700    | 542,400                  |
| 54010             | 寄付金収入                        |       |      | 3     | 75,700 | 112,000   | 54,700    | 542,400                  |
| 60000             | 当年度収入合計①                     |       |      | 11,3  | 76,000 | 3,349,100 | 1,652,200 | 16,377,300               |
| 61 000            | 前年度繰越金②                      |       |      | 10,3  | 31,700 | 1,211,000 | 673,100   | 12,215,800               |
| 61100             | 収入合計(A)=①+②                  |       |      | 21,7  | 07,700 | 4,560,100 | 2,325,300 | 28,593,100               |
| 70000             | Ⅰ.支出の部                       |       |      |       |        |           |           |                          |
| 71 000            | 人件費支出                        |       |      | 5,4   | 68,800 | 1,745,000 | 893,500   | 8,107,300                |
| 71010             | 役員給与                         |       |      | 2,0   | 98,600 | 670,600   | 329,400   | 3,098,600                |
| 71020             | 書記給与                         |       |      | 3,3   | 70,200 | 1,074,400 | 564,100   | 5,008,700                |
| 72000             | 事務局費支出                       |       |      | 3,3   | 97,900 | 969,700   | 477,400   | 4,845,000                |
| 72010             | 福利厚生費                        |       |      | 7     | 81,800 | 226,200   | 108,000   | 1,116,000                |
| 72020             | 旅費交通費(事務局)                   |       |      | 3     | 92,000 | 1 07,000  | 55,300    | 554,300                  |
| 72030             | 消耗品費                         |       |      | 6     | 22,400 | 174,200   | 86,200    | 882,800                  |
| 72060             | 水道光熱費                        |       |      | 4     | 64,400 | 129,900   | 63,500    | 657,800                  |
| 72070             | 通信費                          |       |      | 3     | 84,800 | 112,200   | 54,100    | 551,100                  |
| 72090             | 会議費                          |       |      | 7     | 52,500 | 220,200   | 110,300   | 1,083,000                |
| 73000             | 会議費支出                        |       |      | 9     | 97,000 | 283,500   | 144,100   | 1,424,600                |
| 73010             | 大会費                          |       |      | 7     | 63,700 | 219,200   | 111,900   | 1,094,800                |
| 73020             | 委員会費                         |       |      | 2     | 33,300 | 64,300    | 32,200    | 329,800                  |
| 74000             | 事業費支出                        |       |      | 3     | 83,200 | 108,400   | 54,800    | 546,400                  |
| 74020             | 文化部費                         |       |      | 3     | 83,200 | 108,400   | 54,800    | 546,400                  |
| 74500             | 旅費支出                         |       |      | 7     | 69,400 | 219,900   | 106,800   | 1,096,100                |
| 74510             | 旅費交通費                        |       |      | 7     | 69,400 | 219,900   | 106,800   | 1,096,100                |
| 80000             | 固定資産取得支出                     |       |      | 2     | 00,000 |           |           | 200,000                  |
| 80010             | 固定資産取得支出                     |       |      | 2     | 00,000 |           |           | 200,000                  |
| 85000             | 当年度支出合計(B)                   |       |      | 11,2  | 16,300 | 3,326,500 | 1,676,600 | 16,219,400               |
| 86030             | 次年度繰越金(A)-(B)                |       |      | 10,4  | 91,400 | 1,233,600 | 648,700   | 12,373,700               |
|                   |                              |       |      |       |        |           |           |                          |

#### 5. 内訳表の印刷

試算表の画面で"印刷"ボタンを押します。おもな機能は下記の通りです。 \_ 🚟 BumonPForm  $\times$ 0円の科目 印刷範囲 ○印刷する ○貸借対照表内訳表 ◉ 全ての科目 印 刷 ●印刷しない ◉ 収支内訳表 ○小科目は表示しない 印刷 部門数が多い場合 ○ 当年度予算内訳表 大科目のの円 ○ 準大科目以上を表示 ○印刷する ○次年度次年度予算内訳表 ○大科目以上を表示 ●印刷しない <u>」</u>開じる(<u>C</u>) 0円の表示 行間隔 (標準 5mm) 5 ○する ◉しない フォントサイズ 9 (標準 9) 左余白 mm 15 ● 指定しない 大科目の網掛 ⊚ ಕる ○ 任意指定 ○しない ページ数の印刷 ● A4用紙 ○ A3用紙 ●する ○しない ● 縦置 ○ 横置 開始ページ番号 1

補足)

- ▶ らくらく会計は
- ▶ 部門数の最大を 20 部門としています。

それはA3用紙横置きにした場合の実用的な列数の制限です。

▶ もし、部門数が 20 を超える場合は、下記のボタンで内訳表が作成できまので、部門数の 制限は無くなります。

| 印          |
|------------|
| 55<br>部門数が |